# Technical Bulletin No.28

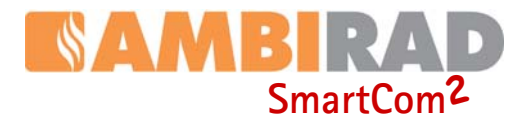

# SMARTCOM<sup>2</sup> SETUP FOR MASTER AND SLAVE SYSTEMS WITH INDIVIDUAL BMS ZONE CONTROL.

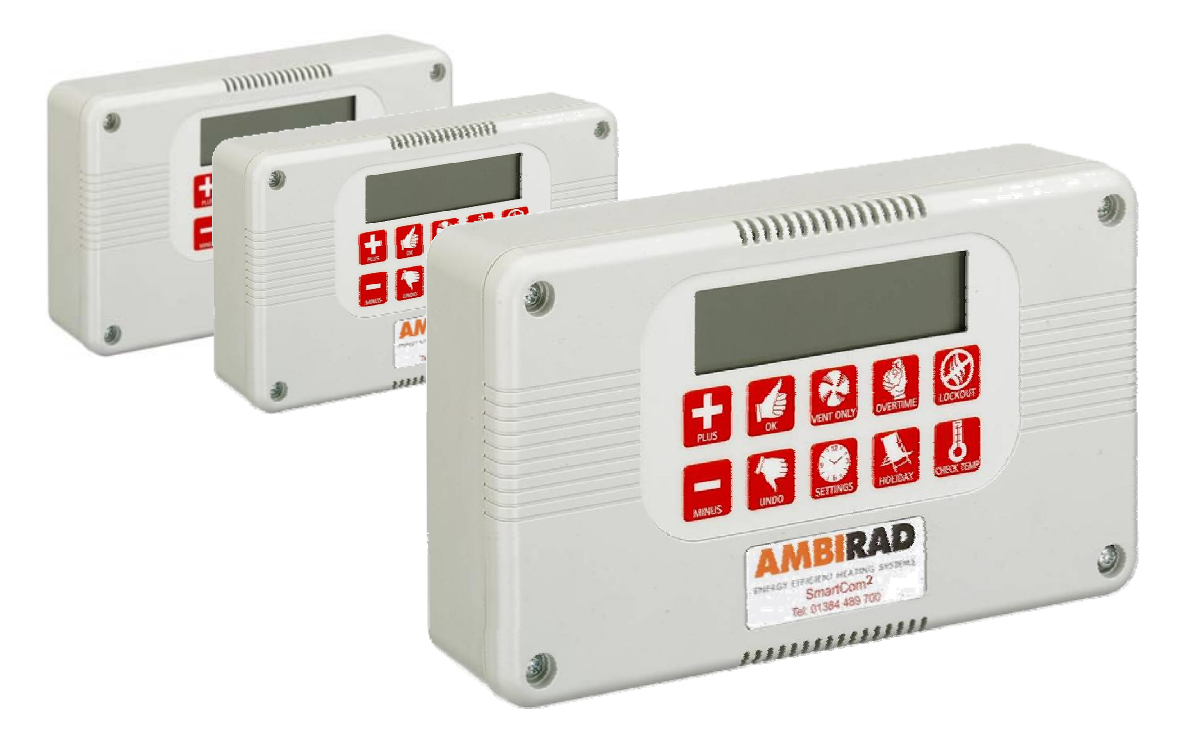

## INDEX

## Section

| General Information                   | 1 |
|---------------------------------------|---|
| Slave Panel Step by Step Instructions | 2 |

## 1. General information

With the SmartCom<sup>2</sup> Network version up to 16 controllers can be linked together to form a multi-zone heating system. This allows one SmartCom<sup>2</sup> (the master) to communicate with the other controller(s) (the slaves).

A facility exists for an external input such as a BMS time switch which can directly control the operation of the system. Under normal BMS control, the external input would be connected to the Master which in turn communicates to the Slaves. If however the BMS is used to control individual slaves on an independent zone basis, the engineers settings in each SmartCom<sup>2</sup> need to be altered.

This bulletin describes in detail the procedure required to alter the settings.

For full details please refer to the O&M manual or wiring manuals available on www.s-i-d.co.uk.

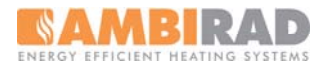

## 2. Step by step instructions.

| 1                                                                                                    | Press & hold | button whilst pressi                                    | ng 🔀 button once to ob        | otain engineers codes   |
|----------------------------------------------------------------------------------------------------|--------------|---------------------------------------------------------|-------------------------------|-------------------------|
| step                                                                                                    | actions      | description                                             | main screen view              | further actions         |
| 2                                                                                                    |              | Screen display changes.                                 | A 1:04 or                     |                         |
| 3                                                                                                    | press        | 5 times for Slave control.<br>Screen display =          | 81 BIGHER<br>86:01 oo         | & press 候 to modify A6  |
| 4                                                                                                    | press        | once for non response.<br>Screen display =              | SET DIGNER<br><b>#6:00</b> or | & press 候 to accept A6  |
| 5                                                                                                    | press        | 3 times for Multi Zone<br>system. Screen display =      | E ]:00 or                     | & press of to modify C1 |
| 6a                                                                                                    | either press | once for 'MASTER' unit.<br>Screen display =             | SET DIGNER                    | & press 候 to accept C1  |
| 6b                                                                                                    | OR press     | twice for Slave No.1.<br>Screen display =               | 51 DI 1:02 or                 | & press 候 to accept C1  |
| 6c                                                                                                    | OR press     | up to 15 times for others.<br>e.g. slave 9, display =   | 587 DIGINER<br>[]:[]9 or      | & press 🥻 to accept C1  |
| Each zone must have a unique zone number. It is not possible to have two controllers with the same zone number. Zone numbers must be consecutive. |              |                                                         |                               |                         |
| 7a                                                                                                    |              | once for highest communi-<br>cation no. Screen display= |                               | & press 候 to modify C2  |

for the no. of SmartCom's C2:09 ... & press to accept C2 press e.g. max no.9, display =

If the number is set incorrectly then either a higher numbered zone will fail to communicate or a lower numbered zone may display a communication error on the master unit.

| 8 | press          | to exit settings<br>& return to main sci |
|---|----------------|------------------------------------------|
| 9 | press settings | until AUTO mode<br>Screen display =      |

urn to main screen til AUTO mode. creen display =

Screen display =

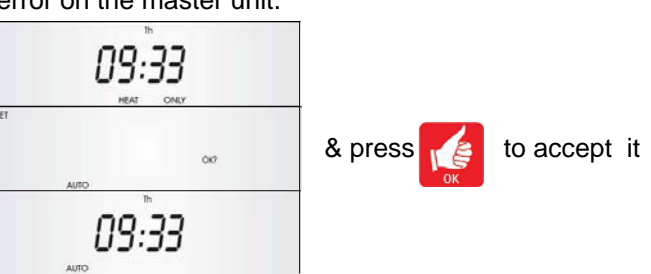

### **IMPORTANT NOTES**

SET ALL PROGRAM TIMES TO THEIR **MAXIMUM SETTINGS i.e.** Mon - Sun ON1 00:10 Mon - Sun OFF1 23:50 No other program times are required to be set.

WIRE THE VOLT FREE BMS TIME CIRCUITS ТО EACH **SMARTCOM BETWEEN TERMINALS B0 AND B2. BMS** CONTACTS TO BE NORMALLY CLOSED

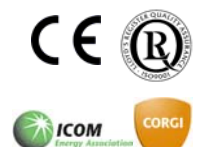

7b

10

AmbiRad Limited Fens Pool Avenue Brierley Hill West Midlands DY5 1QA United Kingdom.

Telephone 01384 489700 01384 489707 Facsimile Email marketing@ambirad.co.uk Website www.ambirad.co.uk Technical Support www.s-i-d.co.uk

#### (IE OPEN WHEN HEAT REQUIRED)

#### Notes:

When setting up a SmartCom<sup>2</sup> Master and Slave (Network) system, the master controller will display an error message during commissioning. This will clear once the commissioning is complete.

SmartCom<sup>2</sup> will display "ENTL" until the BMS time control is made.

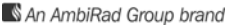

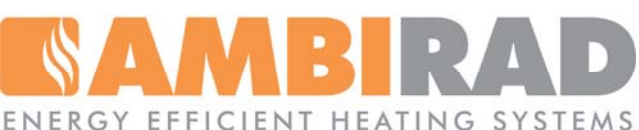

AmbiRad is a registered trademark of AmbiRad Limited. Because of continuous product innovation, AmbiRad reserve the right to change product specification without due notice.